# Samenvatting en checklist UNIX

## **Onderdeel 1.** Login en logout

- Je kunt inloggen rechtstreeks op een Linux computer en via xwin32 op een Windows-PC
- Je kunt uitloggen via Exit Fvwm
- Je kunt een nieuwe shell openen:
  - via commando: xhost, of beter (in de achtergrond) via xhost &.
  - door klikken onder Hosts: op This host voor eigen computer
- Je kunt doorloggen naar een andere computer: rlogin netelblom (zonder wachtwoord) of ssh netelblom (veilig: met wachtwoord).

**Onderdeel 2.** Bestanden en directories

- pwd cd ls mkdir rm rm dir cp mv nedit
- Je kunt de naam van de directory waar je staat vinden: pwd.
- Je kunt van en naar andere plaatsen in het file-systeem bewegen met cd
- Je kunt de inhoud van (en de permissies) van een directory vinden met ls
- Je kunt nieuwe directories maken en verwijderen
- Je kunt bestanden kopiëren, verwijderen, creëren, en verhuizen
- Oefenmateriaal: de bestanden rede.txt, rooster.doc, unix\_quickref.ps, unix.ps.gz en unix.pdf uit het directory /home/wiskstud/wisktest/open

**Onderdeel 3.** Bekijken en printen van bestanden

- gzip gunzip gv xdvi acroread soffice xv cat more less lpr lpq lprm
- Je kunt bestanden comprimeren en weer uitpakken met gzip en gunzip
- Je kunt diverse soorten files bekijken: postscript (.ps) portable document format (.pdf), office documenten (.doc, .xls), en plaatjes (.jpg en .gif), en platte tekst (.txt of geen extensie)
- Je kunt bestanden afdrukken met lpr -Pmath, de wachtlijst bekijken je eigen bestanden uit de wachtlijst verwijderen

## Onderdeel 4. Webbrowser en e-mail

- firefox thunderbird
- Je kunt de webbrowser firefox starten met het commando thunderbird vanuit een shell, of vanuit het X-Tools menu
- Je kunt op de *Doe-Het-Zelf* pagina http://dhz.science.ru.nl van C&CZ je wachtwoord wijzigen, e-mail instellingen veranderen etc.
- Je kunt bestanden downloaden, bijvoorbeeld van http://www.math.ru.nl/~bosma/onderwijs/najaar06/compgeb.html naar je eigen directory.
- Je kunt het e-mail programma thunderbird starten en je e-mail lezen, of via web-mail je e-mail lezen op http://webmail.science.ru.nl.

### **Onderdeel 5.** Permissies, proces status

- ls chmod chown & bg fg jobs ps top Control-C Control-Z kill
- Je kunt de permissies op bestanden en directories bepalen, en wijzigen
- Je kunt een proces in de achtergrond laten lopen (met &, en bg)
- Je kunt de lijst van je eigen processen bepalen: jobs
- Je kunt een proces dat je hebt gestart naar de achtergrond brengen (met Control-Z om het tijdelijk stoppen, en bg)
- Je kunt informatie over al je processen vinden met ps en top
- Met die informatie kun je je eigen processen afbreken (met Control-C of kill)

### Onderdeel 6. Html, window-manager

- Je bent in staat het begin van een home-pagina te maken door de olgende stappen te volgen:
  - Maak een directory www-pub in je home directory.
  - Ga naar /vol/wiskalg/unix\_intro/
  - Kopieer student.html en mail.gif naar de directory www-pub in je home dir.
  - Maak een symbolische link in www-pub:
    ln -s student.html index.html
  - Open index.html vanuit firefox.
  - Start nedit om index.html aan te passen, laat de HTML-tags ongemoeid (dwz. alles wat tussen "<>" staat)
  - Nadat je de veranderingen gesaved hebt, reload de pagina in firefox

- Je bent in staat om met de volgende aanwijzingen je fvwm2 window-manager aan je smaak aan te passen.
  - 1. Maak eerst een directory PUNT en copiëer daarin al je punt-files. Zo heb je altijd een werkende versie achter de hand voor het geval je een fout maakt in één van deze bestanden.
  - 2. Ieder keer als je een wijziging in .fvwm2rc maakt kun je middels Restart fvwm2 het effect bekijken. Daarvoor hoef je dus niet uit te loggen, behalve als je iets aan de InitFunction verandert, die wordt alleen bij het opstarten uitgevoerd.
  - 3. Verander de achtergrondkleur van de twee desktops, voeg daartoe de module FvwmBacker toe aan de InitFunction in .fvwm2rc. Voeg deze ook toe aan de RestartFunction. Lees de man-pagina van FvwmBacker en voeg de benodigde regels toe aan .fvwm2rc. Voor het kiezen van kleuren kun je gebruik maken van ~polman/bin/pickcolor.

(door een fout in fvwm2 werkt de -solid optie niet goed, gebruik daarvoor in de plaats xsetroot -solid)

- 4. Bekijk .fvwm2rc, hoe wordt de koppeling tussen muisknoppen en popup menu's gemaakt ? Zorg ervoor dat het Tools-menu aan de rechtermuisknop wordt gekoppeld.
- 5. Maak zelf een nieuw popup menu met daarin een paar programma's die je snel wilt kunnen starten. Koppel deze aan de rechtermuisknop.
- 6. Lees de man-pagina van FvwmAuto. Voeg de volgende regel toe aan de InitFunction, + "Auto" Module FvwmAuto 300 raise lower

Log daarna op nieuw in. Als dit gedrag je niet bevalt kun je de regel weer weggooien maar probeer het eerst een tijdje uit.